## PEMBAYARAN AIR & LISTRIK MEGAINTERNET

## Langkah-langkah pembayaran listrik dan air melalui Mega Internet Individu:

- 1. Pilih menu "Pembayaran"
- 2. Pilih menu "Listrik atau Air"
- 3. Pilih sumber rekening
- 4. Masukkan nomor tagihan
- 5. Pada screen konfirmasi pastikan data yang diinput dan tagihan sudah sesuai
- 6. Input kode otentikasi Mega OTP
- 7. Transaksi sukses
- 8. Simpan bukti pembayaran

## Langkah-langkah pembayaran listrik dan air melalui Mega Internet Bisnis:

- 1. Pilih menu "Pembayaran"
- 2. Pilih menu "Listrik atau Air"
- 3. Pilih sumber rekening
- 4. Masukkan nomor tagihan
- 5. Pada screen konfirmasi pastikan data yang diinput dan tagihan sudah sesuai
- 6. Konfirmasi transaksi sukses
- 7. Dilanjutkan proses Approval dan Releaser